## 丸森町で巛に同

Japan Connected-free Wi-Fi

FRFF

まるもり

## **SSID** Marumori Free Wi-Fi

※このステッカーのある施設・店舗で利用できます。

「施設・店舗一覧へ」をタップ すると、「まるもり Free Wi-Fi」 が利用できる店舗・施設一覧 が表示されます。

Topページイメージ

試験運用を行っています

丸森町役場へ

FLET'S <mark>🥂</mark> WiFi

**いいまた** Example: Contents
 動画や電子書籍

のコンテンツをお 楽しみください。 () Internet

フレッツ光を用い た無線LANで高速

◎ 丸森町 FREE WI-FI

こちらのメニューは、順次利 用を開始していく予定です。

「まるもり Free Wi-Fi」 からの お知らせが表示されます。

ここをタップすると、現在ご利 用になっている施設・店舗の ページが開きます 丸森町では、NTT東日本のWi-Fi サービス「光ステーション」を活用し、 丸森町を訪れるみなさまに公衆無 線LANのサービスを提供していま す。

ご利用いただくには、登録作業が 必要となりますので、裏面をご覧く ださい。

なお、NTT東日本のフレッツポー タルをご利用のみなさまは、登録さ れているID・パスワードでご利用い ただけます。

インターネットのご利用方法は裏面をご覧ください。

## まるもり Free Wi-Fi インターネット利用方法

①端末の<u>設定で「Wi-Fi」機能をON</u>にして、SSID<mark>「Marumori Free Wi-Fi」</mark>を選択してください。

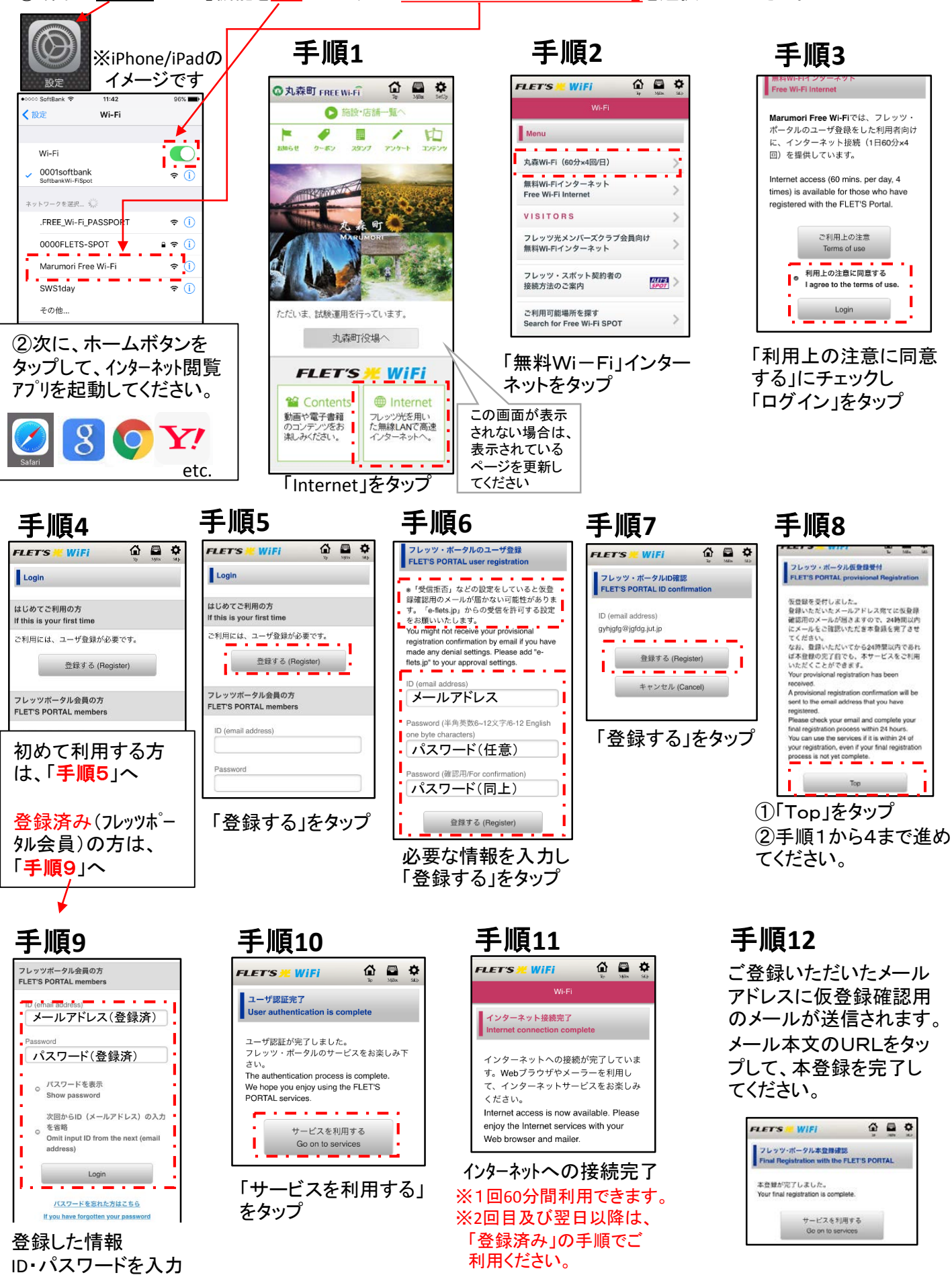

し、「Login」をタップ